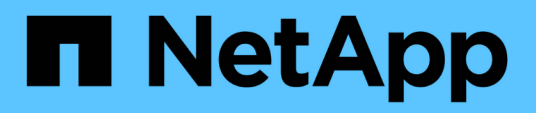

## Installare Unified Manager su sistemi Windows

Active IQ Unified Manager 9.11

NetApp December 18, 2023

This PDF was generated from https://docs.netapp.com/it-it/active-iq-unified-manager-911/installwindows/concept\_what\_unified\_manager\_server\_does.html on December 18, 2023. Always check docs.netapp.com for the latest.

# Sommario

| Installare Unified Manager su sistemi Windows                         | <br> | <br>. 1 |
|-----------------------------------------------------------------------|------|---------|
| Introduzione a Active IQ Unified Manager                              | <br> | <br>. 1 |
| Requisiti per l'installazione di Unified Manager                      | <br> | <br>. 2 |
| Installazione, aggiornamento e rimozione del software Unified Manager | <br> | <br>10  |

# Installare Unified Manager su sistemi Windows

## Introduzione a Active IQ Unified Manager

Active IQ Unified Manager (in precedenza Unified Manager di OnCommand) consente di monitorare e gestire lo stato di salute e le performance dei sistemi storage ONTAP da una singola interfaccia. È possibile implementare Unified Manager su un server Linux, su un server Windows o come appliance virtuale su un host VMware.

Una volta completata l'installazione e aggiunti i cluster che si desidera gestire, Unified Manager fornisce un'interfaccia grafica che visualizza lo stato di capacità, disponibilità, protezione e performance dei sistemi storage monitorati.

## Informazioni correlate

"Tool di matrice di interoperabilità NetApp"

## Funzioni del server Unified Manager

L'infrastruttura server di Unified Manager è costituita da un'unità di raccolta dati, un database e un server applicazioni. Fornisce servizi di infrastruttura come rilevamento, monitoraggio, RBAC (role-based access control), audit e logging.

Unified Manager raccoglie le informazioni sul cluster, memorizza i dati nel database e li analizza per verificare l'eventuale presenza di problemi nel cluster.

## Panoramica della sequenza di installazione

Il flusso di lavoro di installazione descrive le attività da eseguire prima di poter utilizzare Unified Manager.

Queste sezioni descrivono ciascuno degli elementi mostrati nel flusso di lavoro seguente.

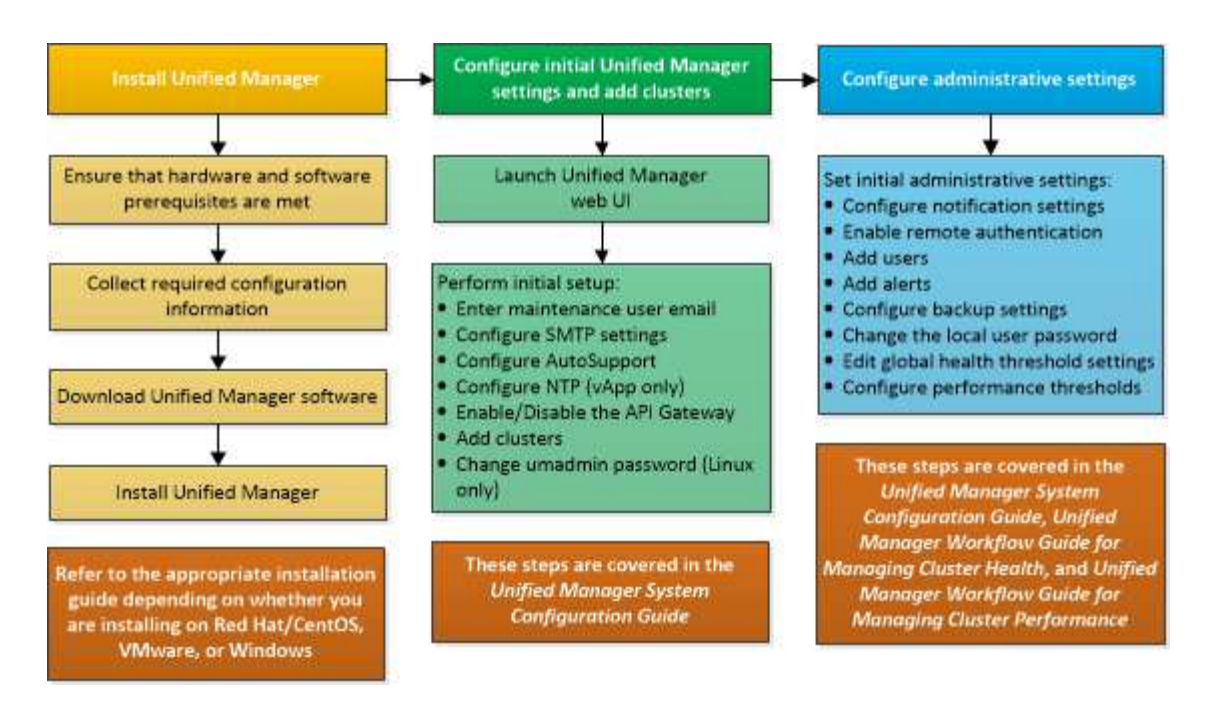

## Requisiti per l'installazione di Unified Manager

Prima di iniziare il processo di installazione, assicurarsi che il server su cui si desidera installare Unified Manager soddisfi i requisiti specifici di software, hardware, CPU e memoria.

NetApp non supporta alcuna modifica del codice applicativo di Unified Manager. Se è necessario applicare misure di sicurezza al server Unified Manager, è necessario apportare tali modifiche al sistema operativo su cui è installato Unified Manager.

Per ulteriori informazioni sull'applicazione delle misure di sicurezza al server Unified Manager, consultare l'articolo della Knowledge base.

"Supporto per le misure di sicurezza applicate a Active IQ Unified Manager per Clustered Data ONTAP"

### Informazioni correlate

"Tool di matrice di interoperabilità NetApp"

## Infrastruttura virtuale e requisiti di sistema hardware

L'installazione di Unified Manager su un'infrastruttura virtuale o su un sistema fisico deve soddisfare i requisiti minimi di memoria, CPU e spazio su disco.

La seguente tabella mostra i valori consigliati per le risorse di memoria, CPU e spazio su disco. Questi valori sono stati qualificati in modo che Unified Manager soddisfi livelli di performance accettabili.

| Configurazione dell'hardware | Impostazioni consigliate      |
|------------------------------|-------------------------------|
| RAM                          | 12 GB (requisito minimo 8 GB) |
| Processori                   | 4 CPU                         |

| Configurazione dell'hardware | Impostazioni consigliate                                                                                                    |
|------------------------------|----------------------------------------------------------------------------------------------------|
| Capacità del ciclo della CPU | 9572 MHz totali (requisito minimo 9572 MHz)                                                                                                    |
| Spazio libero su disco       | <ul> <li>150 GB, dove la capacità viene allocata come segue:</li> <li>100 GB di spazio su disco per la directory di<br/>installazione</li> <li>50 GB di spazio su disco per la directory dei dati<br/>MySQL</li> </ul> |

Unified Manager può essere installato su sistemi con una piccola quantità di memoria, ma i 12 GB di RAM consigliati garantiscono che sia disponibile una quantità di memoria sufficiente per ottenere performance ottimali e che il sistema possa ospitare cluster e oggetti di storage aggiuntivi con la crescita della configurazione. Non è necessario impostare limiti di memoria sulla macchina virtuale in cui è implementato Unified Manager e non attivare alcuna funzione (ad esempio, la bollatura) che impedisca al software di utilizzare la memoria allocata nel sistema.

Inoltre, esiste un limite al numero di nodi che una singola istanza di Unified Manager può monitorare prima di installare una seconda istanza di Unified Manager. Per ulteriori informazioni, consulta la *Guida alle Best Practice*.

### "Report tecnico 4621: Guida alle Best practice di Unified Manager"

Lo swapping della pagina di memoria influisce negativamente sulle prestazioni del sistema e dell'applicazione di gestione. La concorrenza per le risorse CPU non disponibili a causa dell'utilizzo complessivo dell'host può compromettere le prestazioni.

### Requisito per l'utilizzo dedicato

Il sistema fisico o virtuale su cui si installa Unified Manager deve essere utilizzato esclusivamente per Unified Manager e non deve essere condiviso con altre applicazioni. Altre applicazioni potrebbero consumare risorse di sistema e ridurre drasticamente le performance di Unified Manager.

### Requisiti di spazio per i backup

Se si intende utilizzare la funzione di backup e ripristino di Unified Manager, allocare ulteriore capacità in modo che la directory o il disco "data" disponga di 150 GB di spazio. Un backup può essere scritto in una destinazione locale o remota. La procedura consigliata consiste nell'identificare una postazione remota esterna al sistema host di Unified Manager che abbia almeno 150 GB di spazio.

### Requisiti per la connettività host

Il sistema fisico o virtuale su cui si installa Unified Manager deve essere configurato in modo da poter essere correttamente configurato ping il nome host dell'host stesso. In caso di configurazione IPv6, è necessario verificarlo ping 6 Al nome host per garantire che l'installazione di Unified Manager abbia esito positivo.

È possibile utilizzare il nome host (o l'indirizzo IP host) per accedere all'interfaccia utente Web del prodotto. Se è stato configurato un indirizzo IP statico per la rete durante l'implementazione, è stato designato un nome per l'host di rete. Se la rete è stata configurata utilizzando DHCP, è necessario ottenere il nome host dal DNS.

Se si prevede di consentire agli utenti di accedere a Unified Manager utilizzando il nome breve invece di utilizzare il nome di dominio completo (FQDN) o l'indirizzo IP, la configurazione di rete deve risolvere questo

nome breve in un FQDN valido.

## Software Windows e requisiti di installazione

Per una corretta installazione di Unified Manager su Windows, è necessario assicurarsi che il sistema su cui viene installato Unified Manager soddisfi i requisiti software.

### Software del sistema operativo

È possibile installare Unified Manager nelle seguenti edizioni di Windows:

- Microsoft Windows Server 2019 Standard e Datacenter Edition
- Microsoft Windows Server 2022 Standard e Datacenter Edition

Unified Manager è supportato dal sistema operativo Windows a 64 bit per le seguenti lingue:

- Inglese
- Giapponese
- Cinese semplificato

Consultare la matrice di interoperabilità per l'elenco completo e aggiornato delle versioni di Windows supportate.

#### "mysupport.netapp.com/matrix"

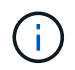

NetApp non supporta l'installazione di Unified Manager utilizzando strumenti di terze parti, come Microsoft System Center Configuration Manager (SCCM).

Il server deve essere dedicato all'esecuzione di Unified Manager. Sul server non devono essere installate altre applicazioni.

#### Software di terze parti

I seguenti pacchetti di terze parti sono forniti in bundle con Unified Manager. Se questi pacchetti di terze parti non sono installati nel sistema, Unified Manager li installa come parte dell'installazione.

- Microsoft Visual C& 43; 43; 2015 Redistributable Package versione 14.26.28720.3
- Microsoft Visual C& 43; 43; Redistributable Packages per Visual Studio 2013 versione 12.0.40660.0
- MySQL Community Edition versione 8.0.28
- Python 3.9.2
- OpenJDK versione 11.0.13
- p7zip versione 18.05 o successiva

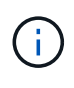

A partire da Unified Manager 9.5, OpenJDK viene fornito nel pacchetto di installazione di Unified Manager e installato automaticamente. Oracle Java non è supportato a partire da Unified Manager 9.5.

Se MySQL è preinstallato, devi assicurarti che:

- Sta utilizzando la porta predefinita.
- I database di esempio non sono installati.
- Il nome del servizio è "MYSQL8".

Unified Manager viene implementato su un server Web WildFly. WildFly 19.0.0 viene fornito in bundle e configurato con Unified Manager.

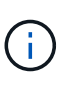

Prima di aggiornare qualsiasi software di terze parti, chiudere un'istanza di Unified Manager in esecuzione. Una volta completata l'installazione del software di terze parti, è possibile riavviare Unified Manager.

#### Requisiti di installazione

- È necessario installare Microsoft .NET 4.5.2 o versione successiva.
- Il temp La directory deve essere configurata con 2 GB di spazio su disco per l'estrazione dei file di installazione. Per verificare se la directory è stata creata, eseguire il seguente comando dall'interfaccia della riga di comando: echo %temp%
- È necessario riservare 2 GB di spazio su disco nell'unità Windows per il caching dei file MSI di Unified Manager.
- Il Microsoft Windows Server su cui si desidera installare Unified Manager deve essere configurato con un FQDN (Fully Qualified Domain Name) in modo tale che ping Le risposte al nome host e all'FQDN sono riuscite.
- Disattivare il servizio di pubblicazione Web internazionale di Microsoft IIS e assicurarsi che le porte 80 e 443 siano libere.
- Durante l'installazione, assicurarsi che l'impostazione Remote Desktop Session host per "Windows Installer RDS Compatibility" (compatibilità RDS di Windows Installer) sia disattivata.
- La porta UDP 514 deve essere libera e non deve essere utilizzata da altri servizi.
- Se sul sistema Windows è installato un software antivirus attivo, l'installazione di Unified Manager potrebbe non riuscire. Prima di installare Unified Manager, è necessario disattivare tutti i software di scansione antivirus presenti nel sistema. Al termine dell'installazione, assicurarsi di escludere manualmente i seguenti percorsi dalla scansione antivirus:
  - Directory dei dati di Unified Manager, ad esempio C:\ProgramData\NetApp\OnCommandAppData\
  - Directory di installazione di Unified Manager, ad esempio \C:\Program Files\NetApp\
  - Directory di dati MySQL, ad esempio C:\ProgramData\MySQL\MySQLServerData

## **Browser supportati**

Per accedere all'interfaccia utente Web di Unified Manager, utilizzare un browser supportato.

La matrice di interoperabilità contiene l'elenco delle versioni del browser supportate.

#### "mysupport.netapp.com/matrix"

Per tutti i browser, la disattivazione dei blocchi dei pop-up garantisce la corretta visualizzazione delle funzionalità software.

Se si intende configurare Unified Manager per l'autenticazione SAML, in modo che un provider di identità (IdP) possa autenticare gli utenti, è necessario controllare anche l'elenco dei browser supportati da IdP.

## Requisiti di protocollo e porta

Le porte e i protocolli richiesti consentono la comunicazione tra il server Unified Manager e i sistemi di storage gestiti, i server e altri componenti.

## **Connessioni al server Unified Manager**

Nelle installazioni tipiche non è necessario specificare i numeri di porta durante la connessione all'interfaccia utente Web di Unified Manager, poiché vengono sempre utilizzate le porte predefinite. Ad esempio, poiché Unified Manager tenta sempre di essere eseguito sulla porta predefinita, è possibile immettere https://<host>invece di https://<host>:443.

Il server Unified Manager utilizza protocolli specifici per accedere alle seguenti interfacce:

| Interfaccia                                                                           | Protocollo | Porta | Descrizione                                                                                                    |
|---------------------------------------------------------------------------------------|------------|-------|----------------------------------------------------------------------------------------------------|
| UI Web di Unified<br>Manager                                                          | HTTP       | 80    | Utilizzato per accedere<br>all'interfaccia utente Web<br>di Unified Manager;<br>reindirizza<br>automaticamente alla<br>porta sicura 443.                                                                   |
| L'interfaccia utente Web di<br>Unified Manager e i<br>programmi che utilizzano<br>API | HTTPS      | 443   | Utilizzato per accedere in<br>modo sicuro all'interfaccia<br>utente Web di Unified<br>Manager o per effettuare<br>chiamate API; le chiamate<br>API possono essere<br>effettuate solo utilizzando<br>HTTPS. |
| Console di manutenzione                                                               | SSH/SFTP   | 22    | Utilizzato per accedere<br>alla console di<br>manutenzione e<br>recuperare i pacchetti di<br>supporto.                                                                                                    |
| Riga di comando Linux                                                                 | SSH/SFTP   | 22    | Utilizzato per accedere<br>alla riga di comando di<br>Red Hat Enterprise Linux<br>o CentOS e recuperare i<br>bundle di supporto.                                                                           |

| Interfaccia    | Protocollo | Porta | Descrizione                                                                                                    |
|----------------|------------|-------|----------------------------------------------------------------------------------------------------|
| Syslog         | UDP        | 514   | Utilizzato per accedere ai<br>messaggi EMS basati su<br>abbonamento dai sistemi<br>ONTAP e per creare<br>eventi in base ai<br>messaggi. |
| RIPOSO         | HTTPS      | 9443  | Utilizzato per accedere<br>agli eventi EMS basati su<br>API REST in tempo reale<br>da sistemi ONTAP<br>autenticati.                     |
| Database MySQL | MySQL      | 3306  | Utilizzato per abilitare<br>l'accesso ai servizi API<br>OnCommand Workflow<br>Automation e<br>OnCommand a Unified<br>Manager.           |

Le porte utilizzate per le comunicazioni HTTP e HTTPS (porte 80 e 443) possono essere modificate utilizzando la console di manutenzione di Unified Manager. Per ulteriori informazioni, consultare la sezione *Configurazione di Active IQ Unified Manager*.

### "Configurazione di Active IQ Unified Manager"

#### Connessioni dal server Unified Manager

(i)

È necessario configurare il firewall in modo che apra le porte che consentono la comunicazione tra il server Unified Manager e i sistemi di storage gestiti, i server e altri componenti. Se una porta non è aperta, la comunicazione non riesce.

A seconda dell'ambiente in uso, è possibile scegliere di modificare le porte e i protocolli utilizzati dal server Unified Manager per connettersi a destinazioni specifiche.

Il server Unified Manager si connette utilizzando i seguenti protocolli e porte ai sistemi di storage gestiti, ai server e ad altri componenti:

| Destinazione    | Protocollo | Porta              | Descrizione                                                    |
|-----------------|------------|--------------------|----------------------------------------------------------------|
| Sistema storage | HTTPS      | 443/TCP            | Utilizzato per monitorare e gestire i sistemi storage.         |
| Sistema storage | NDMP       | 10000/TCP<br>7/TCP | Utilizzato per alcune<br>operazioni di ripristino<br>Snapshot. |

| Destinazione             | Protocollo | Porta                                                                                                    | Descrizione                                                                                                    |
|--------------------------|------------|----------------------------------------------------------------------------------------------------|----------------------------------------------------------------------------------------------------|
| Server AutoSupport       | HTTPS      | 443                                                                                                    | Utilizzato per inviare<br>informazioni AutoSupport.<br>Per eseguire questa<br>funzione è necessario<br>disporre dell'accesso a<br>Internet. |
| Server di autenticazione | LDAP       | 389                                                                                                    | Utilizzato per effettuare<br>richieste di autenticazione<br>e richieste di ricerca di<br>utenti e gruppi.                                   |
| LDAPS                    | 636        | Utilizzato per<br>comunicazioni LDAP<br>sicure.                                                            | Server di posta                                                                                                    |
| SMTP                     | 25         | Utilizzato per inviare e-<br>mail di notifica degli<br>avvisi.                                             | Mittente trap SNMP                                                                                                    |
| SNMPv1 o SNMPv3          | 162/UDP    | Utilizzato per inviare<br>messaggi trap SNMP di<br>notifica degli avvisi.                                  | Server del provider di dati<br>esterno                                                                                                    |
| ТСР                      | 2003       | Utilizzato per inviare dati<br>sulle prestazioni a un<br>provider di dati esterno,<br>ad esempio Graphite. | Server NTP                                                                                                    |

## Completamento del foglio di lavoro

Prima di installare e configurare Unified Manager, è necessario disporre di informazioni specifiche sull'ambiente in uso. È possibile registrare le informazioni nel foglio di lavoro.

## Informazioni sull'installazione di Unified Manager

I dettagli necessari per installare Unified Manager.

| Sistema su cui viene implementato il software | Il tuo valore |
|-----------------------------------------------|---------------|
| Nome di dominio completo dell'host            |               |
| Host IP address (Indirizzo IP host)           |               |
| Maschera di rete                              |               |
| Indirizzo IP del gateway                      |               |

| Sistema su cui viene implementato il software | Il tuo valore |
|-----------------------------------------------|---------------|
| Indirizzo DNS primario                        |               |
| Indirizzo DNS secondario                      |               |
| Cerca domini                                  |               |
| Nome utente manutenzione                      |               |
| Password utente per la manutenzione           |               |

## Informazioni sulla configurazione di Unified Manager

I dettagli per configurare Unified Manager dopo l'installazione. Alcuni valori sono facoltativi a seconda della configurazione.

| Impostazione                                                                  | Il tuo valore           |
|-------------------------------------------------------------------------------|-------------------------|
| Indirizzo e-mail utente manutenzione                                          |                         |
| Nome host o indirizzo IP del server SMTP                                      |                         |
| Nome utente SMTP                                                              |                         |
| Password SMTP                                                                 |                         |
| Porta SMTP                                                                    | 25 (valore predefinito) |
| E-mail da cui vengono inviate le notifiche di avviso                          |                         |
| Nome host o indirizzo IP del server di autenticazione                         |                         |
| Nome dell'amministratore di Active Directory o nome distinto del binding LDAP |                         |
| Password di Active Directory o bind LDAP                                      |                         |
| Nome distinto della base del server di autenticazione                         |                         |
| URL del provider di identità (IdP)                                            |                         |
| Metadati del provider di identità (IdP)                                       |                         |
| Indirizzi IP host di destinazione del trap SNMP                               |                         |

| Impostazione | Il tuo valore |
|--------------|---------------|
| Porta SNMP   |               |

## Informazioni sul cluster

I dettagli dei sistemi storage gestiti con Unified Manager.

| Cluster 1                                        | di N.                                                            | Il tuo valore |
|--------------------------------------------------|------------------------------------------------------------------|---------------|
| Nome host o indirizzo IP di gestione del cluster |                                                                  |               |
| Nome ute                                         | nte amministratore di ONTAP                                      |               |
| i                                                | All'amministratore deve essere stato assegnato il ruolo "admin". |               |
| Password                                         | l dell'amministratore di ONTAP                                   |               |
| Protocollo                                       | )                                                                | HTTPS         |

## Installazione, aggiornamento e rimozione del software Unified Manager

È possibile installare il software Unified Manager, eseguire l'aggiornamento a una versione più recente del software o rimuovere l'applicazione Unified Manager.

## Panoramica del processo di installazione

Il flusso di lavoro di installazione descrive le attività da eseguire prima di poter utilizzare Unified Manager.

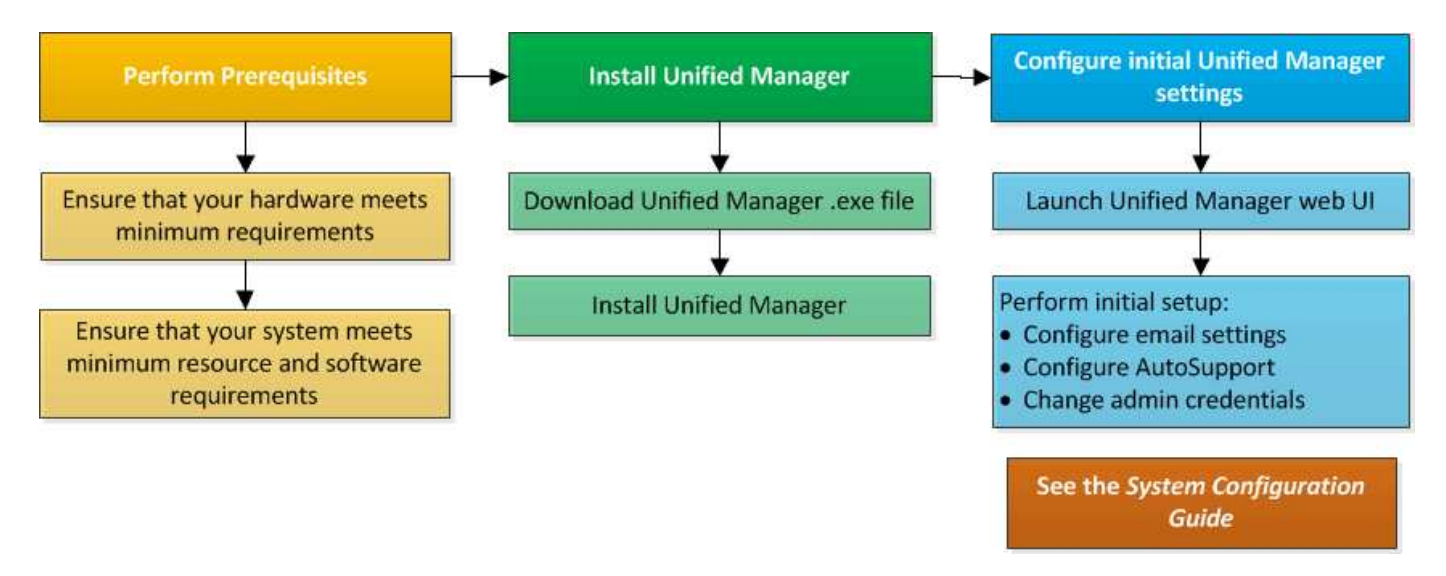

## Installazione di Unified Manager su Windows

È importante comprendere la sequenza di passaggi per scaricare e installare Unified Manager su Windows.

## Installazione di Unified Manager

È possibile installare Unified Manager per monitorare e risolvere i problemi di capacità, disponibilità, performance e protezione dello storage dei dati.

## Cosa ti serve

• Il sistema su cui si intende installare Unified Manager deve soddisfare i requisiti di sistema e software.

## "Requisiti di sistema hardware"

"Software Windows e requisiti di installazione"

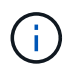

A partire da Unified Manager 9.5, OpenJDK viene fornito nel pacchetto di installazione e installato automaticamente. Oracle Java non è supportato a partire da Unified Manager 9.5.

- È necessario disporre dei privilegi di amministratore di Windows. Assicurarsi che il nome utente non inizi con un punto esclamativo "!". Installation of Unified Manager might fail if the user name of user running the installation begins with "!".
- Si dovrebbe disporre di un browser Web supportato.
- La password utente per la manutenzione di Unified Manager deve essere compresa tra 8 e 20 caratteri, deve contenere lettere maiuscole o minuscole, numeri e caratteri speciali.
- I seguenti caratteri speciali non sono consentiti nella stringa della password per l'utente di manutenzione o
  per l'utente root MySQL: " ' ` % , = & < > | ^ / ( ) [ ] ;;

Sono consentiti i seguenti caratteri speciali: ~ ! @ \* - ? . + { }

### Fasi

- 1. Accedere a Windows utilizzando l'account di amministratore locale predefinito.
- 2. Accedere al NetApp Support Site e accedere alla pagina Download di Unified Manager:

"Sito di supporto NetApp"

- Selezionare la versione richiesta di Unified Manager e accettare il contratto di licenza con l'utente finale (EULA).
- 4. Scaricare il file di installazione di Unified Manager Windows in una directory di destinazione sul sistema Windows.
- 5. Accedere alla directory in cui si trova il file di installazione.
- 6. Fare clic con il pulsante destro del mouse ed eseguire il file eseguibile del programma di installazione di Unified Manager (.exe) come amministratore.

Unified Manager rileva i pacchetti di terze parti mancanti o preinstallati e li elenca. Se i pacchetti di terze parti richiesti non sono installati nel sistema, Unified Manager li installa come parte dell'installazione.

- 7. Fare clic su Avanti.
- 8. Immettere il nome utente e la password per creare l'utente di manutenzione.
- 9. Nella procedura guidata connessione database, inserire la password root MySQL.
- 10. Fare clic su **Change** per specificare una nuova posizione per la directory di installazione di Unified Manager e la directory dei dati MySQL.

Se non si modifica la directory di installazione, Unified Manager viene installato nella directory di installazione predefinita.

- 11. Fare clic su Avanti.
- 12. Nella procedura guidata Ready to Install Shield, fare clic su Install (Installa).
- 13. Al termine dell'installazione, fare clic su fine.
- 14. Se sul sistema Windows è installato un software antivirus attivo, escludere manualmente i seguenti percorsi dalla scansione antivirus al termine dell'installazione:
  - · Directory dei dati di Unified Manager
  - · Directory di installazione di Unified Manager
  - Directory dei dati MySQL

L'installazione crea più directory:

· Directory di installazione

Si tratta della directory principale di Unified Manager, specificata durante l'installazione. Esempio: C:\Program Files\NetApp\

• Directory dei dati MySQL

Questa è la directory in cui sono memorizzati i database MySQL, specificata durante l'installazione. Esempio: C:\ProgramData\MySQL\MySQLServerData\

Directory Java

Questa è la directory in cui è installato OpenJDK. Esempio: C:\Program Files\NetApp\JDK\

• Directory dei dati dell'applicazione di Unified Manager (appDataDir)

Questa è la directory in cui vengono memorizzati tutti i dati generati dall'applicazione. Sono inclusi log, bundle di supporto, backup e tutti gli altri dati aggiuntivi. Esempio: C:\ProgramData\NetApp\OnCommandAppData\

È possibile accedere all'interfaccia utente Web per eseguire la configurazione iniziale di Unified Manager, come descritto in "Configurazione di Active IQ Unified Manager".

### Esecuzione di un'installazione automatica di Unified Manager

È possibile installare Unified Manager senza l'intervento dell'utente utilizzando l'interfaccia della riga di comando. È possibile completare l'installazione automatica passando i parametri in coppie chiave-valore.

## Fasi

- 1. Accedere all'interfaccia della riga di comando di Windows utilizzando l'account di amministratore locale predefinito.
- 2. Individuare la posizione in cui si desidera installare Unified Manager e scegliere una delle seguenti opzioni:

| Opzione                                          | Istruzioni                                                                                                    |
|--------------------------------------------------|----------------------------------------------------------------------------------------------------|
| Se i pacchetti di terze parti sono preinstallati | ActiveIQUnifiedManager-x.y.exe<br>/V"MYSQL_PASSWORD=mysql_password<br>INSTALLDIR=\"Installation directory\"<br>MYSQL_DATA_DIR=\"MySQL data<br>directory\"<br>MAINTENANCE_PASSWORD=maintenance_passw<br>ord<br>MAINTENANCE_USERNAME=maintenance_usern<br>ame /qn /l*v CompletePathForLogFile"<br>Esempio: |
|                                                  | ActiveIQUnifiedManager.exe /s<br>/v"MYSQL_PASSWORD=netapp21!<br>INSTALLDIR=\"C:\Program Files\NetApp\"<br>MYSQL_DATA_DIR=\"C:\ProgramData\MYSQL\<br>MySQLServer\" MAINTENANCE_PASSWORD=*<br>MAINTENANCE_USERNAME=admin /qn /l*v<br>C:\install.log"                                                       |
| Se non sono installati pacchetti di terze parti  | ActiveIQUnifiedManager-x.y.exe<br>/V"MYSQL_PASSWORD=mysql_password<br>INSTALLDIR=\"Installation directory\"<br>MYSQL_DATA_DIR=\"MySQL data<br>directory\"<br>MAINTENANCE_PASSWORD=maintenance_passw<br>ord<br>MAINTENANCE_USERNAME=maintenance_usern<br>ame /qr /l*v CompletePathForLogFile"<br>Esempio: |
|                                                  | ActiveIQUnifiedManager.exe /s<br>/v"MYSQL_PASSWORD=netapp21!<br>INSTALLDIR=\"C:\Program Files\NetApp\"<br>MYSQL_DATA_DIR=\"C:\ProgramData\MYSQL\<br>MySQLServer\" MAINTENANCE_PASSWORD=*<br>MAINTENANCE_USERNAME=admin /qr /l*v<br>C:\install.log"                                                       |

II /qr l'opzione attiva la modalità silenziosa con un'interfaccia utente ridotta. Viene visualizzata un'interfaccia utente di base che mostra l'avanzamento dell'installazione. Non vengono richiesti input. Se i pacchetti di terze parti come JRE, MySQL e 7zip non sono preinstallati, utilizzare /qr opzione. L'installazione non riesce se /qn l'opzione viene utilizzata su un server in cui non sono installati pacchetti

di terze parti.

II /qn l'opzione attiva la modalità silenziosa senza interfaccia utente. Durante l'installazione non viene visualizzata alcuna interfaccia utente o dettagli. Non utilizzare /qn opzione quando non sono installati pacchetti di terze parti.

3. Accedere all'interfaccia utente Web di Unified Manager utilizzando il seguente URL:

https://IP address

## Modifica della password JBoss

È possibile reimpostare la password JBoss specifica dell'istanza impostata durante l'installazione. È possibile reimpostare la password facoltativamente, nel caso in cui il sito richieda questa funzionalità di sicurezza per ignorare l'impostazione di installazione di Unified Manager. Questa operazione modifica anche la password utilizzata da JBoss per accedere a MySQL.

#### Cosa ti serve

- È necessario disporre dei privilegi di amministratore di Windows per il sistema su cui è installato Unified Manager.
- Devi avere la password per l'utente root MySQL.
- Dovresti essere in grado di accedere al servizio fornito da NetApp password.bat script nella directory

C:\Program Files\NetApp\essentials\bin.

#### Fasi

- 1. Accedere come utente amministratore sul computer host di Unified Manager.
- 2. Utilizzare la console dei servizi Windows per arrestare i seguenti servizi di Unified Manager:
  - Servizio di acquisizione NetApp Active IQ (Ocie-au)
  - Servizio server di gestione NetApp Active IQ (Oncommandsvc)
- 3. Avviare password.bat script per avviare il processo di modifica della password:

C:\Program Files\NetApp\essentials\bin> password.bat resetJBossPassword

- 4. Quando richiesto, inserire la password dell'utente root MySQL.
- 5. Quando richiesto, inserire la nuova password utente JBoss, quindi immetterla di nuovo per confermarla.

Tenere presente che la password deve essere compresa tra 8 e 16 caratteri e deve contenere almeno una cifra, caratteri maiuscoli e minuscoli e almeno uno dei seguenti caratteri speciali:

!@%^\*-\_=[]:<>.?/~+

- 6. Al termine dello script, avviare i servizi di Unified Manager utilizzando la console dei servizi Windows:
  - · Servizio server di gestione NetApp Active IQ (Oncommandsvc)
  - Servizio di acquisizione NetApp Active IQ (Ocie-au)

7. Una volta avviati tutti i servizi, è possibile accedere all'interfaccia utente di Unified Manager.

## Percorso di aggiornamento supportato per le versioni di Unified Manager

Active IQ Unified Manager supporta un percorso di aggiornamento specifico per ciascuna versione.

Non tutte le versioni di Unified Manager possono eseguire un aggiornamento in-place alle versioni successive. Gli aggiornamenti di Unified Manager sono limitati a un modello N-2, il che significa che un aggiornamento può essere eseguito solo nelle 2 release successive su tutte le piattaforme. Ad esempio, è possibile eseguire un aggiornamento a Unified Manager 9.11 solo da Unified Manager 9.9 e 9.10.

Se si utilizza una versione precedente a quella supportata, l'istanza di Unified Manager deve essere prima aggiornata a una delle versioni supportate, quindi aggiornata alla versione corrente.

Ad esempio, se la versione installata è OnCommand 9.5 e si desidera eseguire l'aggiornamento alla versione più recente di Active IQ Unified Manager 9.11, seguire una sequenza di aggiornamenti.

## Esempio di percorso di aggiornamento:

- 1. Upgrade di OnCommand Unified Manager  $9.5 \rightarrow \text{Active IQ}$  Unified Manager 9.7.
- 2. Aggiornamento  $9.7 \rightarrow 9.9$ .
- 3. Aggiornamento  $9.9 \rightarrow 9.11$ .

Per ulteriori informazioni sulla matrice dei percorsi di aggiornamento, vedere questa sezione "Articolo della Knowledge base (KB)".

## Aggiornamento di Unified Manager

È possibile aggiornare Unified Manager 9.9 o 9.10 a 9.11 scaricando ed eseguendo il file di installazione sulla piattaforma Windows.

## Cosa ti serve

• Il sistema su cui si esegue l'aggiornamento di Unified Manager deve soddisfare i requisiti di sistema e software.

"Requisiti di sistema hardware"

"Software Windows e requisiti di installazione"

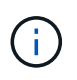

A partire da Unified Manager 9.5, OpenJDK viene fornito nel pacchetto di installazione e installato automaticamente. Oracle Java non è supportato a partire da Unified Manager 9.5.

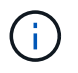

Prima di avviare l'aggiornamento, assicurarsi che sul sistema sia installato Microsoft .NET 4.5.2 o versione successiva.

 MySQL Community Edition viene aggiornato automaticamente durante l'aggiornamento di Unified Manager. Se la versione installata di MySQL sul sistema è precedente alla 8.0.28, il processo di aggiornamento di Unified Manager aggiorna automaticamente MySQL alla versione 8.0.28. Non è necessario eseguire un aggiornamento standalone di una versione precedente di MySQL alla versione 8.0.27.

- È necessario disporre dei privilegi di amministratore di Windows. Assicurarsi che il nome utente non inizi con un punto esclamativo "!". Installation of Unified Manager might fail if the user name of user running the installation begins with "!".
- Per accedere al NetApp Support Site, è necessario disporre di credenziali valide.
- Per evitare la perdita di dati, è necessario aver creato un backup della macchina Unified Manager in caso di problemi durante l'aggiornamento.
- Per eseguire l'aggiornamento, è necessario disporre di spazio su disco sufficiente.

Lo spazio disponibile sul disco di installazione deve essere di 2.5 GB più grande della dimensione della directory dei dati. L'aggiornamento si interrompe e viene visualizzato un messaggio di errore che indica la quantità di spazio da aggiungere se lo spazio disponibile non è sufficiente.

- Durante l'aggiornamento, potrebbe essere richiesto di confermare se si desidera mantenere le impostazioni predefinite precedenti per la conservazione dei dati sulle prestazioni per 13 mesi o se si desidera modificarli in 6 mesi. Alla conferma, i dati storici delle performance dopo 6 mesi vengono eliminati.
- Prima di eseguire l'aggiornamento, chiudere tutti i file o le cartelle aperti in *<InstallDir>* e *directory dati MySQL*.
- Se sul sistema Windows è installato un software antivirus attivo, l'aggiornamento di Unified Manager potrebbe non riuscire. Prima di eseguire l'aggiornamento di Unified Manager, disattivare tutti i software di scansione antivirus presenti nel sistema.

Durante il processo di aggiornamento, Unified Manager non è disponibile. Prima di eseguire l'aggiornamento di Unified Manager, è necessario completare tutte le operazioni in esecuzione.

Se Unified Manager è associato a un'istanza di OnCommand Workflow Automation e sono disponibili nuove versioni del software per entrambi i prodotti, è necessario scollegare i due prodotti e impostare una nuova connessione per l'automazione del flusso di lavoro dopo aver eseguito gli aggiornamenti. Se si esegue un aggiornamento a uno solo dei prodotti, dopo l'aggiornamento è necessario accedere a Workflow Automation e verificare che stia ancora acquisendo dati da Unified Manager.

#### Fasi

1. Accedere al NetApp Support Site e accedere alla pagina Download di Unified Manager:

### "Sito di supporto NetApp"

- Selezionare la versione richiesta di Unified Manager e accettare il contratto di licenza con l'utente finale (EULA).
- 3. Scaricare il file di installazione di Unified Manager Windows in una directory di destinazione sul sistema Windows.
- 4. Fare clic con il pulsante destro del mouse ed eseguire il file eseguibile del programma di installazione di Unified Manager (.exe) come amministratore.

Unified Manager visualizza il seguente messaggio:

This setup will perform an upgrade of Unified Manager. Do you want to continue?

5. Fare clic su Sì, quindi su Avanti.

- 6. Immettere la password root di MySQL8 impostata durante l'installazione, quindi fare clic su Avanti.
- 7. Accedere all'interfaccia utente Web di Unified Manager e verificare il numero di versione.
- 8. Se sul sistema Windows è installato un software antivirus attivo, assicurarsi di escludere manualmente i seguenti percorsi dalla scansione antivirus una volta completato l'aggiornamento:
  - · Directory dei dati di Unified Manager
  - · Directory di installazione di Unified Manager
  - Directory dei dati MySQL

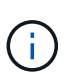

Per eseguire un aggiornamento silent di Unified Manager, eseguire il seguente comando: ActiveIQUnifiedManager-<version\>.exe /s /v"MYSQL\_PASSWORD=<password> /qn /l\*v <system\_drive>:\install.log"

## Aggiornamento di prodotti di terze parti

È possibile aggiornare prodotti di terze parti, come JRE, su Unified Manager se installati su sistemi Windows.

Le aziende che sviluppano questi prodotti di terze parti segnalano regolarmente le vulnerabilità della sicurezza. È possibile eseguire l'aggiornamento alle versioni più recenti di questo software in base alla propria pianificazione.

## Aggiornamento di OpenJDK

È possibile eseguire l'aggiornamento a una versione più recente di OpenJDK sul server Windows su cui è installato Unified Manager per ottenere correzioni per le vulnerabilità della sicurezza.

## Cosa ti serve

È necessario disporre dei privilegi di amministratore di Windows per il sistema su cui è installato Unified Manager.

È possibile aggiornare le release di OpenJDK all'interno delle famiglie di release. Ad esempio, è possibile eseguire l'aggiornamento da OpenJDK 11.0.12 a OpenJDK 11.0.13, ma non è possibile eseguire l'aggiornamento direttamente da OpenJDK 11 a OpenJDK 12.

## Fasi

- 1. Accedere come utente amministratore sul computer host di Unified Manager.
- 2. Scaricare la versione appropriata di OpenJDK (64 bit) dal sito OpenJDK sul sistema di destinazione.

Ad esempio, scarica openjdk-11\_windows-x64\_bin.zip from http://jdk.java.net/11/.

- 3. Utilizzare la console dei servizi Windows per arrestare i seguenti servizi di Unified Manager:
  - Servizio di acquisizione NetApp Active IQ (Ocie-au)
  - Servizio server di gestione NetApp Active IQ (Oncommandsvc)
- 4. Espandere zip file.
- 5. Copiare le directory e i file dal risultato jdk directory (ad esempio, jdk-11.0.13 Nella posizione in cui è

installato Java. Esempio: C:\Program Files\NetApp\JDK\

- 6. Avviare i servizi di Unified Manager utilizzando la console dei servizi Windows:
  - Servizio server di gestione NetApp Active IQ (Oncommandsvc)
  - Servizio di acquisizione NetApp Active IQ (Ocie-au)

## Riavvio di Unified Manager

Potrebbe essere necessario riavviare Unified Manager dopo aver apportato modifiche alla configurazione.

## Cosa ti serve

È necessario disporre dei privilegi di amministratore di Windows.

## Fasi

- 1. Accedere a Windows utilizzando l'account di amministratore locale predefinito.
- 2. Arrestare i servizi di Unified Manager:

| Dal                       | Interrompere i servizi nell'ordine seguente                                                                                                    |
|---------------------------|----------------------------------------------------------------------------------------------------|
| Riga di comando           | <ul><li>a. sc stop ocie-au</li><li>b. sc stop Oncommandsvc</li></ul>                                                                                     |
| Microsoft Service Manager | <ul><li>a. Servizio di acquisizione NetApp Active IQ (Ocie-<br/>au)</li><li>b. Servizio server di gestione NetApp Active IQ<br/>(Oncommandsvc)</li></ul> |

3. Avviare i servizi di Unified Manager:

| Dal                       | Avviare i servizi nel seguente ordine                                           |
|---------------------------|---------------------------------------------------------------------------------|
| Riga di comando           | a. sc start Oncommandsvc                                                        |
|                           | b. sc start ocie-au                                                             |
| Microsoft Service Manager | a. Servizio server di gestione NetApp Active IQ (Oncommandsvc)                  |
|                           | <ul> <li>b. Servizio di acquisizione NetApp Active IQ (Ocie-<br/>au)</li> </ul> |

## Disinstallazione di Unified Manager

È possibile disinstallare Unified Manager utilizzando la procedura guidata programmi e funzionalità o eseguendo una disinstallazione automatica dall'interfaccia della riga di comando.

## Cosa ti serve

- È necessario disporre dei privilegi di amministratore di Windows.
- Tutti i cluster (origini dati) devono essere rimossi dal server Unified Manager prima di disinstallare il software.

#### Fasi

- 1. Disinstallare Unified Manager scegliendo una delle seguenti opzioni:
  - Se si disinstalla Unified Manager dalla procedura guidata programmi e funzionalità, attenersi alla seguente procedura:
    - i. Accedere a pannello di controllo > programmi e funzionalità.
    - ii. Selezionare Active IQ Unified Manager e fare clic su Disinstalla.
  - Se si disinstalla Unified Manager dalla riga di comando, attenersi alla seguente procedura:
    - i. Accedere alla riga di comando di Windows utilizzando i privilegi di amministratore.
    - ii. Accedere alla directory Active IQ Unified Manager ed eseguire il seguente comando:

```
msiexec /x {A78760DB-7EC0-4305-97DB-E4A89CDFF4E1} /qn /l*v
%systemdrive%\UmUnInstall.log
```

Se il controllo dell'account utente (UAC) è attivato sul server e si è connessi come utente di dominio, è necessario utilizzare il metodo di disinstallazione dalla riga di comando.

Unified Manager viene disinstallato dal sistema.

- Disinstallare i seguenti pacchetti e dati di terze parti che non vengono rimossi durante la disinstallazione di Unified Manager:
  - Pacchetti di terze parti: JRE, MySQL, Microsoft Visual C& 43; 43; 2015 Redistributable, Python, e 7zip
  - · Dati dell'applicazione MySQL generati da Unified Manager
  - · Log delle applicazioni e contenuto della directory dei dati delle applicazioni

#### Informazioni sul copyright

Copyright © 2023 NetApp, Inc. Tutti i diritti riservati. Stampato negli Stati Uniti d'America. Nessuna porzione di questo documento soggetta a copyright può essere riprodotta in qualsiasi formato o mezzo (grafico, elettronico o meccanico, inclusi fotocopie, registrazione, nastri o storage in un sistema elettronico) senza previo consenso scritto da parte del detentore del copyright.

Il software derivato dal materiale sottoposto a copyright di NetApp è soggetto alla seguente licenza e dichiarazione di non responsabilità:

IL PRESENTE SOFTWARE VIENE FORNITO DA NETAPP "COSÌ COM'È" E SENZA QUALSIVOGLIA TIPO DI GARANZIA IMPLICITA O ESPRESSA FRA CUI, A TITOLO ESEMPLIFICATIVO E NON ESAUSTIVO, GARANZIE IMPLICITE DI COMMERCIABILITÀ E IDONEITÀ PER UNO SCOPO SPECIFICO, CHE VENGONO DECLINATE DAL PRESENTE DOCUMENTO. NETAPP NON VERRÀ CONSIDERATA RESPONSABILE IN ALCUN CASO PER QUALSIVOGLIA DANNO DIRETTO, INDIRETTO, ACCIDENTALE, SPECIALE, ESEMPLARE E CONSEQUENZIALE (COMPRESI, A TITOLO ESEMPLIFICATIVO E NON ESAUSTIVO, PROCUREMENT O SOSTITUZIONE DI MERCI O SERVIZI, IMPOSSIBILITÀ DI UTILIZZO O PERDITA DI DATI O PROFITTI OPPURE INTERRUZIONE DELL'ATTIVITÀ AZIENDALE) CAUSATO IN QUALSIVOGLIA MODO O IN RELAZIONE A QUALUNQUE TEORIA DI RESPONSABILITÀ, SIA ESSA CONTRATTUALE, RIGOROSA O DOVUTA A INSOLVENZA (COMPRESA LA NEGLIGENZA O ALTRO) INSORTA IN QUALSIASI MODO ATTRAVERSO L'UTILIZZO DEL PRESENTE SOFTWARE ANCHE IN PRESENZA DI UN PREAVVISO CIRCA L'EVENTUALITÀ DI QUESTO TIPO DI DANNI.

NetApp si riserva il diritto di modificare in qualsiasi momento qualunque prodotto descritto nel presente documento senza fornire alcun preavviso. NetApp non si assume alcuna responsabilità circa l'utilizzo dei prodotti o materiali descritti nel presente documento, con l'eccezione di quanto concordato espressamente e per iscritto da NetApp. L'utilizzo o l'acquisto del presente prodotto non comporta il rilascio di una licenza nell'ambito di un qualche diritto di brevetto, marchio commerciale o altro diritto di proprietà intellettuale di NetApp.

Il prodotto descritto in questa guida può essere protetto da uno o più brevetti degli Stati Uniti, esteri o in attesa di approvazione.

LEGENDA PER I DIRITTI SOTTOPOSTI A LIMITAZIONE: l'utilizzo, la duplicazione o la divulgazione da parte degli enti governativi sono soggetti alle limitazioni indicate nel sottoparagrafo (b)(3) della clausola Rights in Technical Data and Computer Software del DFARS 252.227-7013 (FEB 2014) e FAR 52.227-19 (DIC 2007).

I dati contenuti nel presente documento riguardano un articolo commerciale (secondo la definizione data in FAR 2.101) e sono di proprietà di NetApp, Inc. Tutti i dati tecnici e il software NetApp forniti secondo i termini del presente Contratto sono articoli aventi natura commerciale, sviluppati con finanziamenti esclusivamente privati. Il governo statunitense ha una licenza irrevocabile limitata, non esclusiva, non trasferibile, non cedibile, mondiale, per l'utilizzo dei Dati esclusivamente in connessione con e a supporto di un contratto governativo statunitense in base al quale i Dati sono distribuiti. Con la sola esclusione di quanto indicato nel presente documento, i Dati non possono essere utilizzati, divulgati, riprodotti, modificati, visualizzati o mostrati senza la previa approvazione scritta di NetApp, Inc. I diritti di licenza del governo degli Stati Uniti per il Dipartimento della Difesa sono limitati ai diritti identificati nella clausola DFARS 252.227-7015(b) (FEB 2014).

#### Informazioni sul marchio commerciale

NETAPP, il logo NETAPP e i marchi elencati alla pagina http://www.netapp.com/TM sono marchi di NetApp, Inc. Gli altri nomi di aziende e prodotti potrebbero essere marchi dei rispettivi proprietari.